## Passo a passo para matrícula no MOL – Projetos SEDESE

Prezado candidato, após receber o link acompanhado de um código para matrícula, basta seguir o passo a passo abaixo para finalizar sua inscrição.

1. Clicando no link recebido, você será direcionado para a página do Matrículas Online do Senac. Para prosseguir você precisa se cadastrar, clicando no botão CADASTRE-SE no canto superior direito ou fazer login com CPF e senha, caso já tenha uma conta.

|     |                        | * SITES DO SENAC MG                                                       | Cil Visitante :<br>Naça seu Loomi ou cobattese |              |
|-----|------------------------|---------------------------------------------------------------------------|------------------------------------------------|--------------|
|     | MATRICULA INICIAI      | DA, VOCÊ TEM O PRAZO DE 1 HORA(S) E 59 MIN                                | UTO(S) PARA CONCLUIR.                          |              |
|     | CURSO:                 | INÍCIO: 22/11/2021                                                        | HORÁRIO: 13:00h às 17:00h                      |              |
|     | Administrador de Redes | TÉRMINO: 05/04/2022                                                       | LOCAL DE REALIZAÇÃO:                           |              |
|     |                        | CARGA HORÁRIA: 200 horas                                                  | On-line<br>Belo Horizonte - MG                 |              |
|     |                        | 🝠 Trocar Curso                                                            |                                                |              |
|     |                        | L Login<br>Para prosseguir vocé precisa fisar a autenticação de sua conta |                                                |              |
|     |                        | Informe o seu CPF                                                         |                                                |              |
| CPF |                        |                                                                           |                                                | $\checkmark$ |
|     |                        |                                                                           | MOSSEOU                                        | R            |

| Cadastre-se                                   | AL DE REA<br>ine<br>elo Horizo |
|-----------------------------------------------|--------------------------------|
| Cadastre-se                                   |                                |
| CPF Nome Completo                             |                                |
| Nome Completo                                 |                                |
| Nome Completo                                 |                                |
|                                               |                                |
| E-mail                                        |                                |
| Repita o e-mail                               |                                |
| Senha Repita a senha 🗸                        |                                |
| Quero receber promoções exclusivas por e-mail |                                |
| ENVIAR                                        |                                |

2. É necessário informar seus dados nos campos indicados para prosseguir com a inscrição.

|                                                                                                    |                                                         | <ul> <li>arrea uru aerunu ma</li> </ul>                             |                                                                                                    |
|----------------------------------------------------------------------------------------------------|---------------------------------------------------------|---------------------------------------------------------------------|----------------------------------------------------------------------------------------------------|
|                                                                                                    |                                                         | Matricula Online                                                    | Cold, Visitante 1 Cold Visitante 1 Cold Visitante 1 Cold Visitante 1 Cold Visitante 1 Cold Visitante 1 Cold Visitante |
|                                                                                                    |                                                         |                                                                     |                                                                                                    |
|                                                                                                    | MATRICULA                                               | NICIADA, VOCÊ TEM O PRAZO DE 1 HORA(S) E 57 MI                      | NUTO(S) PARA CONCLUIR.                                                                                                |
|                                                                                                    | CURSO:                                                  | INÍCIO: 22/11/2021                                                  | HORÁRIO: 13:00h ás 17:00h                                                                                             |
|                                                                                                    | Administrador de Redes                                  | TÉRMINO: 05/04/2022                                                 | LOCAL DE REALIZAÇÃO:                                                                                                  |
|                                                                                                    |                                                         | CARGA HORÂRIA: 200 horas                                            | On-line<br>Belo Horizonta - MS                                                                                        |
|                                                                                                    |                                                         | at Trocar Curso                                                     |                                                                                                    |
|                                                                                                    |                                                         |                                                                     |                                                                                                    |
|                                                                                                    |                                                         | 1. Cadastro                                                         |                                                                                                    |
|                                                                                                    |                                                         | Preencha os campos abaixo com seus dados pessoais e/ou do responsáv | vel financeiro.                                                                                                    |
| 200.190.056-28                                                                                                    |                                                         |                                                                     |                                                                                                    |
| Nome completo                                                                                                    |                                                         |                                                                     |                                                                                                    |
|                                                                                                    |                                                         | Builts a small                                                      |                                                                                                    |
| Press                                                                                                    |                                                         |                                                                     |                                                                                                    |
|                                                                                                    |                                                         |                                                                     |                                                                                                    |
|                                                                                                    |                                                         |                                                                     |                                                                                                    |
| Nome do pal (opcional)                                                                                                    |                                                         | Banitat                                                             |                                                                                                    |
| Second O Massulino O Persinino                                                                                                    |                                                         | Tepta a seriha                                                      | ×                                                                                                    |
| Telefone 1 - (99) 9999-9999                                                                                                    |                                                         | Tipo                                                                | <br>اب                                                                                                    |
| Telefone 2 (opcional) - (99) 9999-9999                                                                                                    |                                                         | Ties                                                                | -<br>-                                                                                                    |
|                                                                                                    |                                                         |                                                                     |                                                                                                    |
| CIP                                                                                                    |                                                         | Não sabe seu CEP?                                                   |                                                                                                    |
| Rua (Logradouro)                                                                                                    |                                                         |                                                                     |                                                                                                    |
| Nimero                                                                                                    |                                                         | Complemento (opcional)                                              |                                                                                                    |
| Bairro                                                                                                    |                                                         |                                                                     |                                                                                                    |
| Conta                                                                                                    |                                                         | V finale                                                            | ,<br>V                                                                                                    |
| Trabalha atualmente<br>Não Declarado                                                                                                    |                                                         | V 🛛 Ercanda                                                         |                                                                                                    |
| Raca                                                                                                    |                                                         | ▼ Sotairo                                                           |                                                                                                    |
|                                                                                                    |                                                         |                                                                     |                                                                                                    |
| Tipo de Sectional Agle anole conserve.<br>Inisitan Fundamenteat : Φ Pública : Φ Pública :<br>Φ Pública : Φ Pública : Φ Pública :<br>) μ Heatilies Conse de Antonetalagem Converces ou conse Graduate no Senae :<br>) μ Heatilies Conse conse no Senae : |                                                         |                                                                     |                                                                                                    |
| n cumprimento à Lei Geral de Proteção de Dados Pessoais (LGPD), nº 13.70<br>Sim 💿 Não                                                                                                    | 9/2018, o Senac gostaria de saber se você aceita e      | eceber informações sobre cursos e ações promocionais do Se          | nac até dezembru do ano seguinte?                                                                                     |
| obre quais cursos, palestras, workshops ou áreas de atuação você deseja n                                                                                                    | eceber informações?                                     |                                                                     |                                                                                                    |
| C Artes                                                                                                    | Asselo. Conservação e Zeladoria                         | 🗆 Beleza                                                            | C comércio                                                                                                    |
| Comunicação                                                                                                    | Design                                                  | C Educacional                                                       | C Eventos                                                                                                    |
| Games                                                                                                    | Gastronomia                                             | Gestão                                                              | Hospedagem                                                                                                    |
| O Idoma                                                                                                    | Clazer                                                  | Maio Ambiente (Ambiente e 3                                         | Saúde) 🗌 Meio Ambiente (Recursos Naturais)                                                                            |
| C Moda                                                                                                    | 🗆 Não Informada                                         | C Não Se Aplica                                                     | 🗆 Produção de Alimentos                                                                                               |
| Produção de Bebidas                                                                                                    | □ Seúde                                                 | <ul> <li>Segurança</li> </ul>                                       | Sem Segmento                                                                                                    |
| ○ Social                                                                                                    | Tecnologia da informacao(Ti)                            | 🗆 Telecomunicações                                                  | C Turismo                                                                                                    |
| través de quais canais de comunicação o Senac poderá lhe enviar informaç                                                                                                    | ções de cursos e ações promocionais?                    |                                                                     |                                                                                                    |
| UthatsApp                                                                                                    | Telefone                                                | Telegram                                                            | C I-mail                                                                                                    |
| Caso posteriormente deseje revogar o aceite, você poderá nos comunicar a                                                                                                    | qualquer momento através de nossos meios de c           | municação.                                                          |                                                                                                    |
|                                                                                                    |                                                         |                                                                     |                                                                                                    |
| J Necessito de um responsável financeiro (Obrigatório para menores de 18 anos e quando ut<br>-                                                                                                    | tilizar cartão de crécito de terceiros para pagamento). |                                                                     | O true                                                                                                    |
| Duars receiver promotives exclusives nor e-mail                                                                                                    |                                                         |                                                                     |                                                                                                    |

3. O próximo passo é adicionar a documentação necessária. Nesta etapa, você deverá escanear ou fotografar os documentos listados na tela e anexá-los por meio do botão "Adicionar". Quando terminar de adicionar todos, selecione no campo "Tipos de documentos" qual o tipo de documento inserido.

Por exemplo: se você inseriu a foto do seu documento de identidade, selecione no campo "Tipo de documento" a opção "documento de identidade". Faça isso com todos os documentos inseridos. Para os "Tipos de documentos" carteira de identidade, carteira nacional de habilitação, histórico escolar e CPF ou equivalente anexar frente e verso do documento legível e sem cortes.

**Atenção:** esta etapa é muito importante. Sem apresentação e comprovação dos documentos obrigatórios, o Senac em Minas não poderá expedir seu certificado ou diploma de conclusão do curso.

| NOME DO ARQUIVO                                                                   |                   | DATA DE ENVIO     |                    | AÇÕES     |                    |
|-----------------------------------------------------------------------------------|-------------------|-------------------|--------------------|-----------|--------------------|
| Ø Adicionar                                                                       |                   |                   |                    |           |                    |
| REQUISITOS                                                                        | TIPO DE DOCUMENTO | DATA DE EXPEDIÇÃO | DATA DE VENCIMENTO | ARQUIVO   | COMPROVAÇÃO ONLINE |
| Apresentar CPF ou documento com número de<br>registro de CPF(Frente e Verso)      | Selecione         | v                 |                    | Selecione | v                  |
| Apresentar comprovante de endereço<br>residencial (expedido em no máximo 3 meses) | Selecione         | v                 |                    | Selecione | v                  |
| Ser maior de 15 anos                                                              | Selecione         | v                 |                    | Selecione | v                  |
| Ensino Fundamental II Completo                                                    | Selecione         | <b>v</b>          |                    | Selecione | ~                  |
| Beneficiário Bolsa Família                                                        | Selecione         | <b>v</b>          |                    | Selecione | <b>v</b>           |
| Beneficiário Seguro Desemprego                                                    | Selecione         | v                 |                    | Selecione | •                  |
| ) Li e concordo com o <u>Termo de Consentimento de</u>                            | t <u>Uso.</u>     |                   |                    |           |                    |
|                                                                                   |                   |                   |                    |           | PROSSEGUIR         |

4. Atenção aos campos destacados em amarelo na imagem abaixo. Durante a sua inscrição, será necessário anexar a documentação que comprove se é beneficiário do Programa seguro-desemprego ou beneficiários titulares e dependentes dos programas federais de transferência de renda (Bolsa-Família entre outros) caso tenha sido informado no momento da pré-inscrição. A emissão dos comprovantes pode ser feita pelos links:

Documentodeconsultasobrepagamentodisponívelem:https://acessoseguro.sso.caixa.gov.br/cidadao/auth?response\_type=code&client\_id=portal-inter&segmento=CIDADAO01&template=portal&redirect\_uri=https://acessoseguro.sso.caixa.gov.br/portal/login

Cópia digitalizada do NIS ou documento de consulta sobre o benefício disponível em: https://meucadunico.cidadania.gov.br/meu\_cadunico/

| REQUISITOS                                                                        | TIPO DE DOCUMENTO | DATA DE EXPEDIÇÃO | DATA DE VENCIMENTO | ARQUIVO   | COMPROVAÇÃO ONLINE |
|-----------------------------------------------------------------------------------|-------------------|-------------------|--------------------|-----------|--------------------|
| Apresentar CPF ou documento com número de<br>registro de CPF(Frente e Verso)      | Selecione         | <b>v</b>          |                    | Selecione | 2                  |
| Apresentar comprovante de endereço<br>residencial (expedido em no máximo 3 meses) | Conta de luz      | ▼ dd/mm/aaaa C    | 1                  | Selecione | 2                  |
| Ser maior de 15 anos                                                              | Selecione         | ~                 |                    | Selecione | e                  |
| Ensino Fundamental II Completo                                                    | Selecione         | ×                 |                    | Selecione | 2                  |
| Beneficiário Bolsa Família                                                        | Selecione         | ~                 |                    | Selecione | -                  |
| Beneficiário Seguro Desemprego                                                    | Selecione         | v                 |                    | Selecione |                    |
| ✓ Li e concordo com o <u>Termo de Consentimento de l</u>                          | Uso.              |                   |                    |           |                    |
|                                                                                   |                   |                   |                    |           | PROSSEGUIR         |

Podem ser apresentados documentos físicos digitalizados ou arquivos PDF de certidões emitidas pela internet.

5. Agora chegou a vez da inserção do código recebido junto com o link para matrículas.

|                      | 3. Pagamento                                                          |
|----------------------|-----------------------------------------------------------------------|
|                      | Informações sobre Contribuintes, Contratos Corporativos e Conveniados |
|                      | Insira o cupom a ser utilizado para essa matrícula                    |
| Cupom para matrícula |                                                                       |
|                      |                                                                       |
|                      | PESQUISAR LIMPAR CAMPOS                                               |
|                      |                                                                       |

Basta inserir o código, pesquisar e quando aparecer a informação "Secretaria de Estado de Desenvolvimento Social", clique em concluir o processo de matrícula.

| 0                                                                     |
|-----------------------------------------------------------------------|
| 3. Pagamento                                                          |
| Informações sobre Contribuintes, Contratos Corporativos e Conveniados |
|                                                                       |
| Secretaria de Estado de Desenvolvimento Social                        |
| LIMPAR CAMPOS                                                         |
| CONCLUIR PROCESSO DE MATRÍCULA                                        |
|                                                                       |
|                                                                       |

Sua inscrição foi realizada e você receberá um e-mail confirmando a inscrição!